## **How-To Guide**

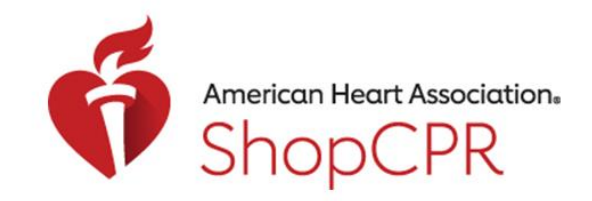

**CPR & EMERGENCY CARDIOVASCULAR CARE** 

Accessing Digital Products from Order History

1. Go to ShopCPR.Heart.org and login using your AHA account.

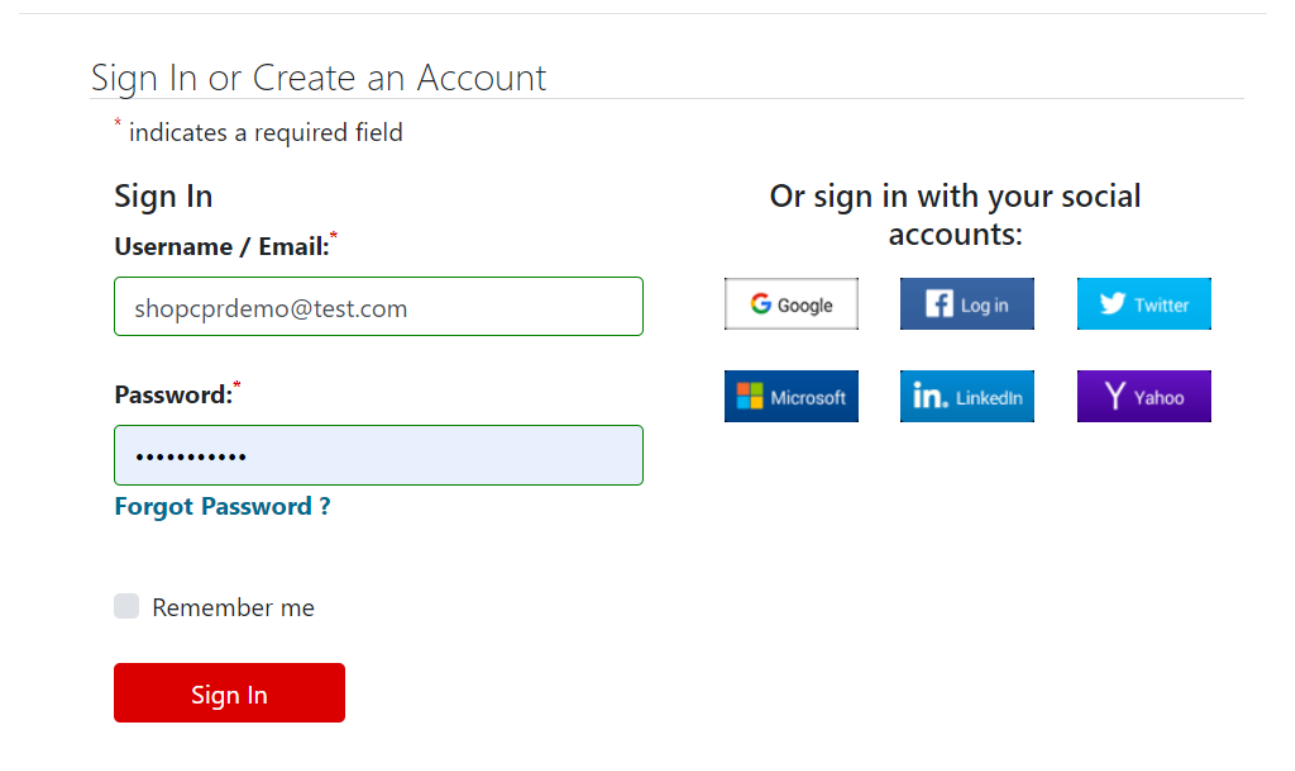

2. From your Order History page, you can easily access your purchased digital products.

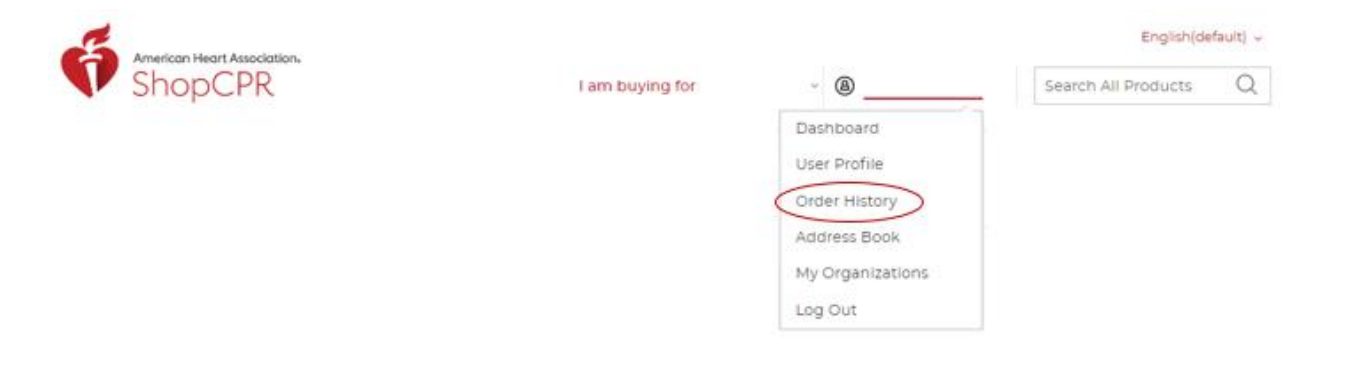

## **How-To Guide**

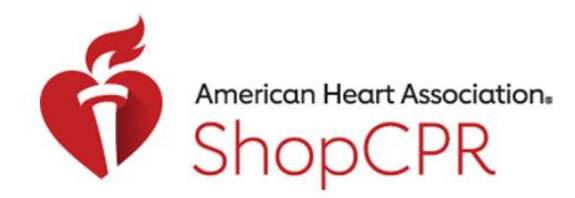

### **CPR & EMERGENCY CARDIOVASCULAR CARE**

#### 3. Select the order you want to view.

| My Account          | View Receipt #00000<br>Reorder >          | 1094                            |                                           | Jun 25, 201           |
|---------------------|-------------------------------------------|---------------------------------|-------------------------------------------|-----------------------|
| Dashboard           | Billing Address                           |                                 | Shipping Address                          |                       |
| Account Information | Dolly's CPR Dolly's CPR<br>50 Magento Way | \$                              | Dolly's CPR Dolly's CPR<br>50 Magento Way |                       |
| Order History       | Dallas, Texas, 75080                      |                                 | Dallas, Texas, 75080                      |                       |
| Address Book        | United States<br>T:972 555 8121           |                                 | United States<br>T:972 555 8121           |                       |
| My Organizations    | dolly.madison@dollyc;                     | pr.com                          |                                           |                       |
|                     |                                           | HeartCode® BLS                  |                                           | Complete ⊘            |
|                     |                                           | Blended Learning                |                                           | 10 at \$28.50 each    |
|                     |                                           | 🕈 Online Course 🔹               | Student                                   | Nownload Course URL's |
|                     |                                           | BLS CE/CME                      |                                           |                       |
|                     | BLS Provide<br>ISBN: 978-1-               | BLS Provider Manual e           | Book                                      | Complete ⊘            |
|                     |                                           | ISBN: 978-1-61669-410-4         |                                           | 10 at \$14.50 each    |
|                     |                                           | Student Manual [<br>Student BLS | Digital eBook                             | Jownload eBook Codes  |
|                     |                                           | Basic Life Support (BLS) Provid | ler eCard                                 | Complete 🔗            |
|                     | - The second second                       | Product Number: 15-3001         |                                           | 10 at \$2.40 each     |
|                     | No. of Concession, Name                   | Course Completion Card          | eCard                                     |                       |
|                     |                                           | BLS                             |                                           | Co to eCards          |
|                     |                                           |                                 | 3 Product(s)                              | \$457.50              |
|                     |                                           |                                 | Premium shipping                          | \$12.30               |
|                     |                                           |                                 | (2-3 days)                                |                       |
|                     |                                           |                                 | Taxes                                     | \$37.74               |
|                     |                                           |                                 | Grand total                               | \$507.54              |
|                     |                                           |                                 |                                           | Paid via Credit Card  |

# **How-To Guide**

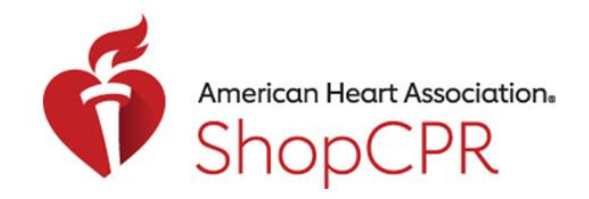

### **CPR & EMERGENCY CARDIOVASCULAR CARE**

- 4. If you purchased eCards, click on "Go to eCards". Note: You will be taken to the Instructor Network.
- 5. If you purchased eBooks, click on "Download eBook Codes".
- 6. If you purchased eLearning courses, click on "Download Course URLs".
- 7. If you purchased eLearning or eBooks for your organization and have a Training Central account, you can go to Training Central to manage inventory.